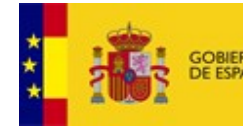

MINISTERIO DE HACIENDA Y ADMINISTRACIONES PÚBLICAS

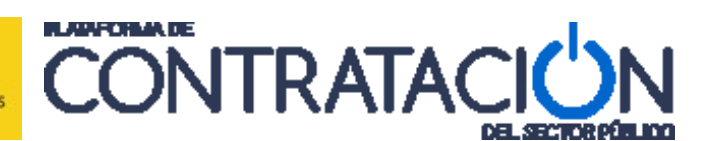

# Guía de Publicación: Contratos Menores

## Dirección General del Patrimonio del Estado

Subdirección General de Coordinación de la Contratación Electrónica

Versión: 1.03

Fecha: 02/07/2015

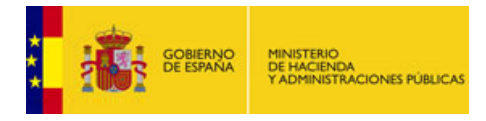

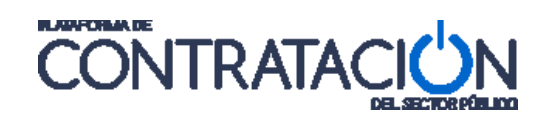

#### INDICE

| 1.        | OBJETO DE ESTA GUÍA                                                                 | . 3 |
|-----------|-------------------------------------------------------------------------------------|-----|
| 2.<br>DEl | DESCRIPCIÓN DE UN CONTRATO MENOR EN LA PLATAFORMA DE CONTRATACIÓN<br>SECTOR PÚBLICO | . 3 |
| 2         | Paso 1 - Crear un expediente para un contrato Menor                                 | . 4 |
| 2         | Paso 2 - Introducir el plazo de ejecución del contrato                              | . 8 |
| 2         | Paso 3 - Alta de la empresa adjudicataria                                           | 11  |
| 2         | Paso 4 - Admisión de la empresa adjudicataria                                       | 13  |
| 2         | Paso 5 - Configuración de la Resolución                                             | 14  |
| 2         | Paso 6 - Publicación del anuncio de Adjudicación                                    | 18  |
| 3.        | /ISUALIZACIÓN DE CONTRATOS MENORES                                                  | 21  |
| 4.        | OTRAS SITUACIONES                                                                   | 23  |
| 4         | RECTIFICAR EL ANUNCIO PUBLICADO                                                     | 23  |
| 4         | ANULAR EL ANUNCIO PUBLICADO                                                         | 24  |

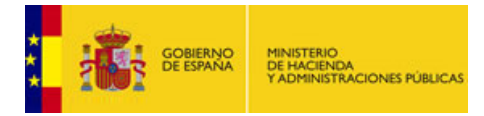

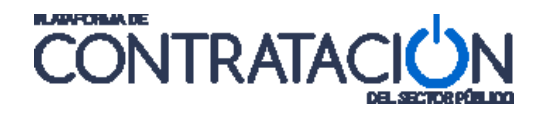

# 1. OBJETO DE ESTA GUÍA

El objetivo de este documento es guiar a los usuarios del Órgano de Contratación (OC) en el proceso de publicación de un contrato menor. No es necesario estar familiarizado con el uso de la Plataforma de Contratación del Sector Público (a partir de ahora La Plataforma o PLACSP) para seguir esta guía.

El primer apartado describe de manera general el proceso para publicar un contrato menor, enumerando los pasos a seguir para a continuación desarrollar cada uno de ellos.

Los contratos menores presentan algunas singularidades en cuanto a la vista y publicación de anuncios que se tratarán en el apartado *3. Visualización de Contratos Menores*.

Es poco probable que se den situaciones en que sea necesario realizar otras acciones distintas de las indicadas en los apartados anteriores, no obstante en el último apartado se plantean una serie de situaciones que pudieran darse como por ejemplo rectificar un error en un anuncio publicado.

# 2. Descripción de un Contrato Menor en la Plataforma de Contratación del Sector Público

Los contratos serán tratados en la Plataforma como un expediente más pero con un nuevo tipo de procedimiento: "Contrato Menor".

Al definir este tipo de procedimiento se generará un Espacio Virtual de Licitación como el habitual pero con ciertas peculiaridades:

- No estará habilitada la publicación de anuncios previos
- No estará disponible la funcionalidad de Diarios Oficiales
- Los datos obligatorios se reducen considerablemente. Sólo será necesario introducir los datos básicos que definen el expediente, el plazo de ejecución del contrato, el adjudicatario, el importe de adjudicación, el número de ofertas recibidas y la fecha de adjudicación.
- En los contratos menores sólo es necesario publicar el anuncio de adjudicación, por lo tanto no es necesario publicar el anuncio de licitación.

Los contratos menores tendrán una visualización restringida en la Plataforma de tal manera, que sólo son visibles si se buscan específicamente. Ver el *apartado 3 Visualización de Contratos Menores.* 

Para proceder a la publicación de un contrato menor debe acceder a la plataforma con un usuario que tenga permiso para crear licitaciones y publicar anuncios, es decir, un publicador. A continuación se enumeran los pasos a seguir:

- Paso 1 Crear un expediente para un contrato Menor
- Paso 2 Introducir el plazo de ejecución del contrato
- Paso 3 Alta de la empresa adjudicataria
- Paso 4 Admisión/Exclusión de la empresa adjudicataria
- Paso 5 Configuración de la Resolución
- Paso 6 Publicación del anuncio de adjudicación.

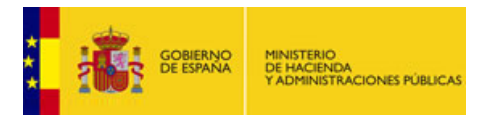

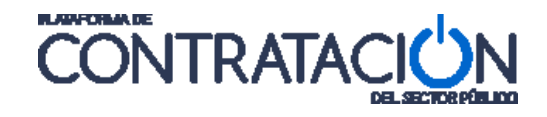

Los pasos anteriores se detallan en los siguientes apartados.

#### 2.1 Paso 1 - Crear un expediente para un contrato Menor

Para introducir un Contrato menor se debe crear un Espacio Virtual de Licitación donde se especifique que el tipo de Procedimiento es "Contrato Menor".

Se deben seguir los siguientes pasos:

- 1. Acceder a la pestaña de Licitaciones:
- 2. Pulsar en Búsqueda.
- 3. Pulsar en Nuevo.

La siguiente imagen representa estos tres pasos anteriores:

| GOBIERNO<br>DE ESPAÑA MINISTERIO<br>DE HACIEN<br>YADMINIST | Paso 1                        | DIRECCIÓN GENERAL DE<br>JUNTA CONSULTIVA DE CONTR | EL PATRIMONIO DEL<br>ATACIÓN ADMINISTRATIV | ESTADO<br>A oc  | 202 B2B<br>Guías de Avuda   Finaliz | C         |
|------------------------------------------------------------|-------------------------------|---------------------------------------------------|--------------------------------------------|-----------------|-------------------------------------|-----------|
| Inicio Licitaciones                                        | Administración                | Apoderamientos Garantías                          |                                            |                 |                                     | ar sesion |
| Búsqueda Botal                                             | Paso 2                        |                                                   |                                            |                 |                                     |           |
| Todos Preparación Recepción                                | Ofertas Evaluación Ofertas Re | solución Históricas                               |                                            |                 |                                     |           |
| Búsqueda OC02 B2B                                          |                               |                                                   |                                            |                 |                                     |           |
| Expediente                                                 |                               |                                                   | Tipo de Contrat                            | to              | Todos                               |           |
| Estado                                                     | Todos 🗸 🗸                     | ]                                                 | Subtipo                                    |                 | Todos 🗸                             |           |
| Procedimiento                                              | Todos 🗸 🗸 🗸                   | -<br>-                                            | Importe (sin In                            | npuestos) entre | у                                   |           |
| Sistema de Contratación                                    | No aplica                     | ~                                                 | Publicación Plat                           | aforma          | у                                   |           |
| Compra pública innovadora                                  |                               | ~                                                 | Publicación BO                             | E entre         | y v                                 |           |
|                                                            |                               |                                                   | Publicación DO                             | UE entre        | v v                                 |           |
| Objeto del contrato                                        |                               | $\bigcirc$                                        |                                            |                 |                                     |           |
| ✓ Otros Criterios de búsqueda                              |                               |                                                   |                                            |                 |                                     |           |
| Buscar Lin                                                 | npiar                         |                                                   |                                            |                 |                                     |           |
| Expediente 🛇                                               | Objeto de                     | l contrato Tij                                    | po de Contrato 💠                           | Fechas          | Estado 🗘                            | > Imp     |
|                                                            |                               |                                                   |                                            |                 |                                     |           |
| $\sim$                                                     | Paso 3                        |                                                   |                                            |                 |                                     |           |
| Nuevo Imp                                                  | ortar                         |                                                   |                                            |                 |                                     |           |

En este punto aparece una pantalla para crear el expediente.

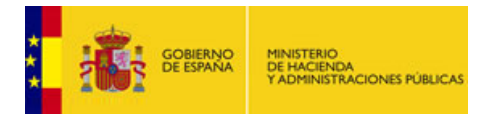

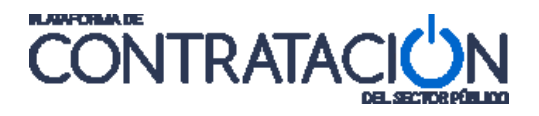

| COBENNO         MENSITERO<br>DI MOGENZA<br>TADMINISTRACIONES FUELCAS           Inicio         Licitaciones         Administración           Búsqueda         Detalle | DIRECCIÓN GENERAL DEL PATRIMONIO DEL ESTADO<br>JUNTA CONSULTIVA DE CONTRATACIÓN ADMINISTRATIVA<br>Apoderamientos Garantías           | iz nsable)<br>ón |
|----------------------------------------------------------------------------------------------------|----------------------------------------------------------------------------------------------------|------------------|
| Nueva Licitación                                                                                                    |                                                                                                    |                  |
| ∧ Expediente                                                                                                    |                                                                                                    |                  |
| Tipo de contrato                                                                                                    | ✓                                                                                                    |                  |
| Subtipo del contrato                                                                                                    | V                                                                                                    |                  |
| Objeto del contrato                                                                                                    |                                                                                                    | $\sim$           |
| Compra pública innovadora                                                                                                    | No 🗸                                                                                                    |                  |
| Procedimiento Contratación                                                                                                    | Abierto 🗸                                                                                                    |                  |
| Sistema de Contratación                                                                                                    | No aplica 🗸                                                                                                    |                  |
| Tipo Tramitación                                                                                                    | Ordinaria 🗸                                                                                                    |                  |
| Tramitación Gasto                                                                                                    | Ordinaria 🗸                                                                                                    |                  |
| Valor estimado del contrato:                                                                                                    |                                                                                                    |                  |
| Presupuesto base de la licitación                                                                                                    | 0,00 € % Impuestos: Importe total (con impuestos): 0,00                                                                              | ¢                |
| Fecha prevista inicio Proceso Adjudicación:                                                                                                    |                                                                                                    |                  |
| País                                                                                                    | España 🗸                                                                                                    |                  |
| NUTS                                                                                                    | ES ESPAÑA V                                                                                                    |                  |
| Selección del CPV                                                                                                    |                                                                                                    |                  |
| CPV Seleccionados                                                                                                    |                                                                                                    |                  |
| Código CPV                                                                                                    | Añadir Selección CPV                                                                                                    |                  |
| Principal                                                                                                    |                                                                                                    |                  |
|                                                                                                    | Marcar principal<br>Quitar                                                                                                    |                  |
|                                                                                                    |                                                                                                    |                  |
| Aceptar                                                                                                    | Cancelar                                                                                                    |                  |
| Por favor, no introduzca el text                                                                                                    | to completo en letras mayúsculas dado que esto puede producir problemas en la publicación de anuncios en diarios oficiales. Gracias. |                  |
| Inicio Aviso Legal Protección de datos Guía de Navega                                                                                                    | ición RSS Mapa web Accesibilidad                                                                                                    |                  |

- 4. Se deben introducir como mínimo los datos señalados en la siguiente imagen y que son los siguientes:
  - Expediente: Identificador del expediente. Debe ser único en el órgano de contratación.
  - Tipo y subtipo de contrato. El subtipo de contrato dependerá del tipo de contrato.
  - Objeto del contrato: Breve descripción del contrato.
  - Procedimiento de contratación: "Contrato Menor".
  - Presupuesto base de la licitación con impuestos y sin impuestos.

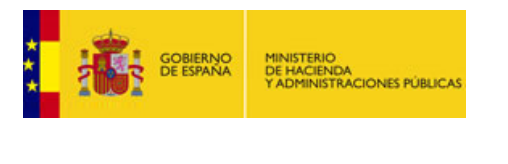

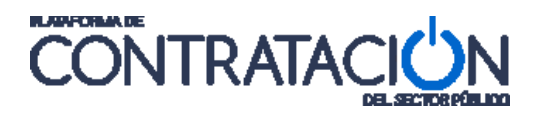

| COBENNO<br>E ESPANA<br>Inicio Licitaciones Administración | DIRECCIÓN GENERAL DEL PATRIMONIO DEL ESTADO<br>JUNTA CONSULTIVA DE CONTRATACIÓN ADMINISTRATIVA<br>Apoderamientos Garantías | CC02 828 v<br>    Guías de Ayuda   Finalizar sesión |
|-----------------------------------------------------------|----------------------------------------------------------------------------------------------------|-----------------------------------------------------|
| Búsqueda Detalle                                          |                                                                                                    |                                                     |
| Nueva Licitación                                          |                                                                                                    |                                                     |
| <u>Expediente</u>                                         | 201X-SUM-234                                                                                                    |                                                     |
| Tipo de contrato                                          | Suministros                                                                                                    |                                                     |
| Subtipo del contrato                                      | Adquisición 🗸                                                                                                    |                                                     |
| Objeto del contrato                                       | Suministro de baterías del SAI GTRE                                                                                        | Ô                                                   |
|                                                           |                                                                                                    |                                                     |
| Compra publica innovadora                                 |                                                                                                    |                                                     |
| Procedimiento Contratación                                | Contrato menor V                                                                                                    |                                                     |
| Sistema de Contratación                                   | No aplica                                                                                                    |                                                     |
| Tramitación Gasto                                         |                                                                                                    |                                                     |
| Valor estimado del contrato:                              |                                                                                                    |                                                     |
| Presupuesto base de la licitación                         | 4330 € % Impuestos: Importe t                                                                                              | total (con impuestos): 5239,3 €                     |
| Fecha prevista inicio Proceso Adjudicación:               |                                                                                                    |                                                     |
| País                                                      | España V                                                                                                    |                                                     |
| NUTS                                                      | ES ESPAÑA V                                                                                                    |                                                     |
| Selección del CPV                                         |                                                                                                    |                                                     |
| CPV Seleccionados                                         |                                                                                                    |                                                     |
| Código CPV                                                | Añadir Selección CPV                                                                                                    |                                                     |
| Principal                                                 |                                                                                                    |                                                     |
|                                                           |                                                                                                    | Marcar principal Quitar                             |
|                                                           |                                                                                                    |                                                     |
| Aceptar                                                   | Cancelar                                                                                                    |                                                     |
| Por favor, no introduzca el texto comp                    | leto en letras mayúsculas dado que esto puede producir problemas en la publica<br>RSS   Mapa web   Accesibilidad           | ción de anuncios en diarios oficiales. Gracias.     |

5. A continuación pulsar "Aceptar".

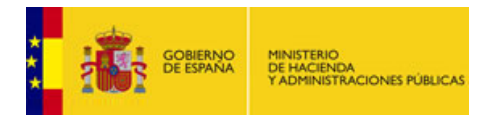

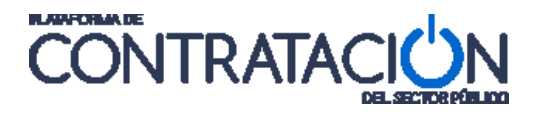

| COMPANY CONSTRUCTION OF CONSTRUCTIONS FUELCAS  | DIRECCIÓN GENERAL DEL PATRIMONIO DEL ESTADO<br>JUNTA CONSULTIVA DE CONTRATACIÓN ADMINISTRATIVA<br>OC02 828<br>  Guías de Ayuda   Finalizar sesión |
|------------------------------------------------|----------------------------------------------------------------------------------------------------|
| Inicio Licitaciones Administración             | Apoderamientos Garantias                                                                                                    |
|                                                |                                                                                                    |
| Nueva Licitación                               |                                                                                                    |
| Expediente                                     | 201X-SUM-234                                                                                                    |
| Tipo de contrato                               | Suministros                                                                                                    |
| Subtipo del contrato                           | Adquisición 💙                                                                                                    |
| Objeto del contrato                            | Suministro de baterías del SAI GTRE                                                                                                    |
| Compra pública innovadora                      | No V                                                                                                    |
| Procedimiento Contratación                     | Contrato menor                                                                                                    |
| Sistema de Contratación                        | No aplica 🗸                                                                                                    |
| Tipo Tramitación                               | Ordinaria 🗸                                                                                                    |
| Tramitación Gasto                              | Ordinaria 🗸                                                                                                    |
| Valor estimado del contrato:                   |                                                                                                    |
| Presupuesto base de la licitación              | 4330 € % Impuestos: Importe total (con impuestos): 5239,3 €                                                                                       |
| Fecha prevista inicio Proceso Adjudicación:    |                                                                                                    |
| País                                           | España 🗸                                                                                                    |
| NUTS                                           | ES ESPAÑA V                                                                                                    |
| Selección del CPV                              |                                                                                                    |
| CPV Seleccionados                              |                                                                                                    |
| Código CPV                                     | Añadir Selección CPV                                                                                                    |
| Principal                                      |                                                                                                    |
|                                                | Marcar principal<br>Quitar                                                                                                    |
| Aceptar<br>Por favor, Ro introduzca el texto c | Cancelar<br>ompleto en letras mayúsculas dado que esto puede producir problemas en la publicación de anuncios en diarios oficiales. Gracias.      |

Como resultado de esta acción aparecerá el Espacio Virtual de la Licitación, que es el conjunto de pantallas que La Plataforma proporciona para trabajar con cada licitación.

|                                           | MINISTERIO<br>DE HACIENDA<br>Y ADMINISTRACIONES PÚBLICAS |                   | DIRECCIÓN G<br>JUNTA CONSULTI | ENERAL DEL PA      | TRIMONIO DEL EST/<br>ÓN ADMINISTRATIVA | ADO           | OC02 B2B      |                             |                 |      |
|-------------------------------------------|----------------------------------------------------------|-------------------|-------------------------------|--------------------|----------------------------------------|---------------|---------------|-----------------------------|-----------------|------|
| Inicio Licit                              | aciones Adr                                              | ministración      | Apoderamientos                | Garantías          |                                        |               | Guias de      | Ayuda   Finalizar se        | 510N            |      |
| Búsqueda 🔛                                | Detalle                                                  |                   |                               |                    |                                        |               |               |                             |                 |      |
| Preparación licita                        | ción                                                     | Publicada/Rec     | cepción de solicitudes/Re     | cepción de ofertas | E                                      | valuación     |               | Resolución                  |                 |      |
| Expediente                                | >                                                        |                   | 201X-SUM-23                   | 4                  |                                        |               | A             | ADJ AF Modificacion         | de Contrato R D |      |
| Resumen Licitación<br>contrato Comunicaci | PPT PCAP Contac<br>ones                                  | tos Anexos Plieg  | go Preguntas y Respue         | estas Licitadores  | Admisión/Exclusión                     | Resolución    | Formalización | Modificaciones del          | Guardar Licita  | ción |
| ✓ <u>Condiciones de publ</u>              | icación                                                  |                   |                               |                    |                                        |               |               |                             | -               |      |
| ✓ Condiciones Present                     | ación de Oferta                                          |                   |                               |                    |                                        |               |               |                             |                 |      |
| Resumen Licitación                        |                                                          |                   |                               |                    |                                        |               |               |                             |                 |      |
| Publicación en pla                        | ataforma Public                                          | ación BOE Publi   | icación DOUE                  | Documento          | v                                      | er documentos |               | Acciones                    |                 |      |
|                                           |                                                          |                   | Anuncio                       | de Licitación      |                                        |               | pre           | visualizar VAceptar         |                 |      |
|                                           |                                                          |                   | Pliego                        |                    |                                        |               | pre           | visualizar 🗸 <u>Aceptar</u> |                 |      |
| Otros documentos s                        | whicados                                                 |                   |                               |                    |                                        |               |               |                             |                 |      |
| Publicación en platafo                    | orma                                                     |                   | Nombre                        |                    |                                        | Ver           | documentos    | Acciones                    | ;               |      |
|                                           | Actos públicos                                           | informativos ó de | apertura de ofertas 🗸         |                    |                                        |               |               | adjuntar VAce               | eptar           |      |

Pulsando en "Expediente" podrá acceder en cualquier momento a los datos que acaba de introducir.

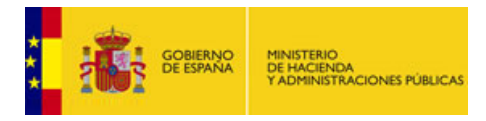

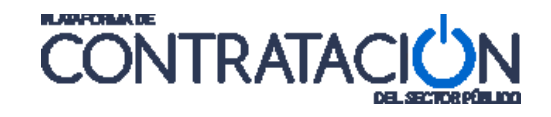

## 2.2 Paso 2 - Introducir el plazo de ejecución del contrato

El plazo de ejecución del contrato es un dato obligatorio que debe introducirse. Para ello deben seguirse los siguientes pasos:

1 – Situarse en la pestaña "PCAP" pulsando en el nombre de la pestaña:

| GOBIERNO<br>DE ESPANA<br>Y ADMINIST                                                                                                    | DA<br>RACIONES PÚBLICAS     | DIREC<br>JUNTA C         | CIÓN GENERAL DEL PATRIN<br>ONSULTIVA DE CONTRATACIÓN AC | IONIO DEL ESTADO<br>MINISTRATIVA |                      | 828<br>6 de Avuda   Finalizar se | Sión                              |
|----------------------------------------------------------------------------------------------------|-----------------------------|--------------------------|---------------------------------------------------------|----------------------------------|----------------------|----------------------------------|-----------------------------------|
| Inicio Licitacione                                                                                                    | Administración              | Apoderam                 | ientos Garantías                                        |                                  |                      |                                  | 51011                             |
| Búsqueda 🔡 Detall                                                                                                    |                             |                          |                                                         |                                  |                      |                                  |                                   |
| Preparación licitación                                                                                                    | Publica                     | da/Recepción de soliciti | udes/Recepción de ofertas                               | Eval                             | uación               | Resolución                       | $\langle \langle \langle \rangle$ |
| AL P                                                                                                    |                             |                          |                                                         |                                  |                      | AADJ AF Modificación             | de Contrato 🔜 R 🔜 D               |
| ✓ Expediente                                                                                                    |                             | 201X-                    | SUM-234                                                 |                                  |                      | Mo                               | strar Perfilado                   |
| Resumen Licitación PPT<br>contrato Comunicaciones                                                                                                    | PCAP Contactos Anexo        | s Pliego Preguntas y     | r Respuestas Licitadores A                              | dmisión/Exclusión                | Resolución Formaliza | ción Modificaciones del          | Guardar Licitación                |
| V Condiciones de publicación                                                                                                    |                             |                          |                                                         |                                  |                      |                                  | -                                 |
| ✓ Condiciones Presentación de la condición de la condición | Oferta                      |                          |                                                         |                                  |                      |                                  |                                   |
| Resumen Licitación                                                                                                    |                             |                          |                                                         |                                  |                      |                                  |                                   |
| Publicación en plataform                                                                                                    | a Publicación BOE           | Publicación DOUE         | Documento                                               | Ver                              | locumentos           | Acciones                         |                                   |
|                                                                                                    |                             |                          | Anuncio de Licitación                                   |                                  |                      | previsualizar V Aceptar          |                                   |
|                                                                                                    |                             |                          | Pliego                                                  |                                  |                      | previsualizar V Aceptar          |                                   |
|                                                                                                    |                             |                          |                                                         |                                  |                      |                                  |                                   |
|                                                                                                    |                             |                          |                                                         |                                  |                      |                                  |                                   |
|                                                                                                    |                             |                          |                                                         |                                  |                      |                                  |                                   |
| Otros documentos publica                                                                                                    | los                         |                          |                                                         |                                  |                      |                                  |                                   |
| Publicación en plataforma                                                                                                    |                             | Nom                      | ıbre                                                    |                                  | Ver documento        | s Acciones                       |                                   |
|                                                                                                    | Actos públicos informativos | ó de apertura de ofer    | tas 🗸                                                   |                                  |                      | adjuntar 🗸 🗛                     | ptar                              |
|                                                                                                    |                             |                          |                                                         |                                  |                      |                                  |                                   |
|                                                                                                    |                             |                          |                                                         |                                  |                      |                                  |                                   |
|                                                                                                    |                             |                          |                                                         |                                  |                      |                                  | Current and the state of          |
|                                                                                                    |                             |                          |                                                         |                                  |                      |                                  | Guaruar Licitación                |

2- Desplegar el apartado "Condiciones de Ejecución" y dentro de él "plazo de Ejecución":

| GOBIERNO<br>DE ESPAÑA                                    | MINISTERIO<br>DE HACIENDA<br>Y ADMINISTRACIONES PÚBLICAS |                                                                                         | CON                           | ITRATAC                                         |                                           |
|----------------------------------------------------------|----------------------------------------------------------|-----------------------------------------------------------------------------------------|-------------------------------|-------------------------------------------------|-------------------------------------------|
| Inicio Licitaciones<br>Búsqueda :: Detaile               | DIR<br>Junt<br>Administración Apoder                     | ECCIÓN GENERAL DEL PATRIMON<br>A consultiva de contratación admin<br>amientos Garantías | NIO DEL ESTADO<br>NISTRATIVA  | C CFFV 828<br>  Guías de Ayuda   Finalizar sesi | n il (n assault<br>V                      |
| Preparación licitación                                   | Publicada/Recepción de so                                | icitudes/Recepción de ofertas                                                           | Evaluación                    | Resolución                                      | $\langle \langle \langle \langle \rangle$ |
| AL P                                                     |                                                          |                                                                                         |                               | AADJ AF Modificación de                         | Contrato R D                              |
| ✓ Expediente                                             | 20                                                       | 1X-SUM-234                                                                              |                               | Most                                            | rar Perfilado                             |
| Resumen Licitación PPT PCAP C<br>contrato Comunicaciones | Contactos Anexos Pliego Preguntas                        | y Respuestas Licitadores Admisió                                                        | ón/Exclusión Resolución Forma | alización Modificaciones del                    | Guardar Licitación                        |
| Pliego de cláusulas administra                           | tivas                                                    |                                                                                         |                               |                                                 |                                           |
| O Documente                                              | o Anexar                                                 |                                                                                         |                               |                                                 |                                           |
| O URL                                                    |                                                          |                                                                                         |                               |                                                 |                                           |
| ∎ Información estructurada                               |                                                          |                                                                                         |                               |                                                 |                                           |
| ✓ Información de las claúsulas                           | s administrativas                                        |                                                                                         |                               |                                                 |                                           |
| ✓ Condiciones de admisión de                             | a candidatos                                             |                                                                                         |                               |                                                 |                                           |
| <u>Condiciones de adjudicación</u>                       | 1                                                        |                                                                                         |                               |                                                 |                                           |
|                                                          |                                                          |                                                                                         |                               |                                                 |                                           |
| ✓ Dirección                                              | -                                                        |                                                                                         |                               |                                                 |                                           |
|                                                          | <u>n</u>                                                 |                                                                                         |                               |                                                 |                                           |
| Fecha inicio                                             |                                                          |                                                                                         |                               |                                                 |                                           |
| O Fecha final                                            |                                                          |                                                                                         |                               |                                                 |                                           |
| Opuración                                                | 4ño(                                                     |                                                                                         |                               |                                                 |                                           |
|                                                          |                                                          |                                                                                         |                               |                                                 |                                           |
| ✓ Extensión                                              |                                                          |                                                                                         |                               |                                                 |                                           |
| ✓ <u>Subcontratació</u>                                  | <u>n</u>                                                 |                                                                                         |                               |                                                 |                                           |
| ✓ Preparación de la oferta                               |                                                          |                                                                                         |                               |                                                 |                                           |
| Aceptar Cancelar                                         |                                                          |                                                                                         |                               |                                                 |                                           |
|                                                          |                                                          |                                                                                         |                               |                                                 | Guardar Licitación                        |

3 – Seleccione en primer lugar la "Fecha final" o "Duración" del contrato.

3.1 - Si selecciona "Fecha Final" debe además indicar la "Fecha inicio".

∧ Plazo ejecución

| Fecha inicio |   |          |
|--------------|---|----------|
| Fecha final  |   |          |
| 🔿 Duración   | 0 | Año(s) 🗸 |

Puede introducir la fecha manualmente con el formato dd-mm-aaaa o pulsar en el icono del calendario como ayuda para seleccionarlo (busque el mes y a continuación seleccione el día).

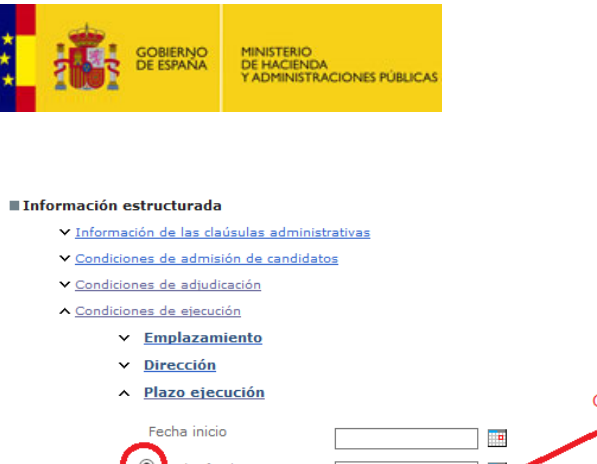

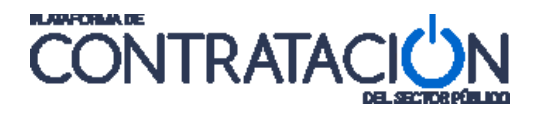

| Information estructurada                       |                   |          |              |           |           |           |            |           |           |  |
|------------------------------------------------|-------------------|----------|--------------|-----------|-----------|-----------|------------|-----------|-----------|--|
| ✓ Información de las claúsulas administrativas | Retroceder un mes |          |              |           |           | Ava       | nzar 1 mes |           |           |  |
| ✓ Condiciones de admisión de candidatos        |                   |          |              |           |           |           |            |           | [         |  |
| ✓ Condiciones de adjudicación                  |                   | - 1      | $\mathbf{h}$ | Nervie    |           | 2014      |            |           | $\cap$    |  |
| ▲ Condiciones de ejecución                     |                   | <b>\</b> | J_           | Novie     | mbre      | 2014      |            |           | U         |  |
| ✓ Emplazamiento                                |                   |          | Lu           | ма        | MI        | Ju        | VI         | Sa        | Do        |  |
| ✓ <u>Dirección</u>                             |                   |          | 27           | <u>28</u> | <u>29</u> | <u>30</u> | <u>31</u>  | 1         | 2         |  |
| <ul> <li>Plazo ejecución</li> </ul>            |                   |          | <u>3</u>     | <u>4</u>  | <u>5</u>  | <u>6</u>  | Z          | <u>8</u>  | 9         |  |
|                                                | Calen             | idario   | <u>10</u>    | <u>11</u> | <u>12</u> | <u>13</u> | <u>14</u>  | <u>15</u> | <u>16</u> |  |
| Fecha inicio                                   |                   |          | <u>17</u>    | <u>18</u> | <u>19</u> | <u>20</u> | <u>21</u>  | 22        | <u>23</u> |  |
| echa final                                     |                   |          | <u>24</u>    | <u>25</u> | <u>26</u> | <u>27</u> | <u>28</u>  | <u>29</u> | <u>30</u> |  |
| Duración                                       | 0 Año(s) V        |          |              |           |           |           |            |           |           |  |
| ✓ Extensión                                    |                   |          |              |           |           |           |            |           |           |  |
| ✓ <u>Subcontratación</u>                       |                   |          |              |           |           |           |            |           |           |  |
| ✓ <u>Preparación de la oferta</u>              |                   |          |              |           |           |           |            |           |           |  |
| Aceptar Cancelar                               |                   |          |              |           |           |           |            |           |           |  |
|                                                |                   |          |              |           |           |           |            |           |           |  |

Para la introducción de la fecha de inicio se procede del mismo modo.

3.2 - Si selecciona "Duración", la "Fecha inicio" es opcional. La duración se expresa en años, meses o días.

| ∧ <u>Plazo ejecución</u>                                                                                                    |                                                                                    |                   |                        |
|----------------------------------------------------------------------------------------------------|------------------------------------------------------------------------------------|-------------------|------------------------|
| Fecha inicio                                                                                                    |                                                                                    |                   |                        |
| O Fecha final                                                                                                    |                                                                                    | Seleccio          | nar días, meses o años |
| Duración                                                                                                    | 6 Mes(es) V                                                                        |                   |                        |
| 4 – Pulse "Aceptar.                                                                                                    |                                                                                    |                   |                        |
| GOBERNO<br>DE ESPANA<br>7,ADMINETRACIONES PÚBLICAS                                                                                                    | DIRECCIÓN GENERAL DEL PATRIMONIO DI<br>JUNTA CONSULTIVA DE CONTRATACIÓN ADMINISTRA | EL ESTADO<br>TIVA | C CCFFV 828            |
| Inicio Licitaciones Administración                                                                                                    | Apoderamientos Garantías                                                           |                   |                        |
| Preparación Icitación Publicada/R                                                                                                    | ecepción de solicitudes/Recepción de ofertas                                       | Evaluación        | Resolución             |
| Y Expediente                                                                                                    | 201X-SUM-234                                                                       |                   | Mostrar Perfilado      |
| contrato       Comunicaciones         Il Pliego de cláusulas administrativas         O Documento         URL         Il Información estructurada         • Información de las claúsulas administrativas         • Condiciones de administrativas         • Condiciones de administrativas         • Condiciones de administrativas         • Condiciones de administrativas         • Condiciones de administrativas         • Condiciones de administrativas         • Condiciones de administrativas         • Condiciones de administrativas         • Condiciones de administrativas         • Condiciones de administrativas         • Condiciones de administrativas         • Condiciones de administrativas         • Condiciones de administrativas         • Condiciones de administrativas         • Dirección         • Plazo efecución         · Pecha inicio         · Pecha inicio         · Paco efecución         · Pecha inicio         · Pecha inicio         · Puración         · Subcontratación         · Preparación de la oferta | ☐<br>☐<br>6 Mes(es) ▼                                                              |                   |                        |
| Aceptar Cancelar                                                                                                    |                                                                                    |                   | Guardar Licitación     |
| Inicio   Aviso Legal   Protección de datos   Guía de Navegaci                                                                                                    | ón   RSS   Mapa web   Accesibilidad                                                |                   |                        |

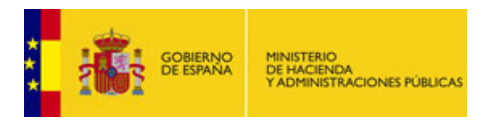

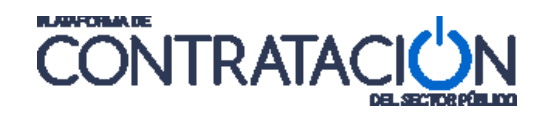

#### 5 – Pulse "Guardar Licitación".

| GOBIERNO<br>DE ACENTRA<br>VADRINISTRACIONES FUBLICAS             | DIRECCIÓN GENERAL DEL<br>JUNTA CONSULTIVA DE CONTRATA | PATRIMONIO DEL ESTADO<br>ACIÓN ADMINISTRATIVA | Ci<br>OC CFFV B2B                | <u>د المعالم (معالم)</u><br>م             |
|------------------------------------------------------------------|-------------------------------------------------------|-----------------------------------------------|----------------------------------|-------------------------------------------|
| Inicio Licitaciones Admini                                       | stración Apoderamientos Garantías                     |                                               |                                  |                                           |
| Búsqueda Detalle                                                 |                                                       |                                               |                                  |                                           |
| Preparación licitación                                           | Publicada/Recepción de solicitudes/Recepción de ofer  | tas Evaluación                                | Resolución                       | $\rangle \rangle \rangle \rangle \rangle$ |
| AL P                                                             |                                                       |                                               | AADJ AF Modificación de          | e Contrato 🛛 R 🔛 D                        |
| ✓ Expediente                                                     | 201X-SUM-234                                          |                                               | Most                             | rar Perfilado                             |
| Resumen Licitación PPT PCAP Contactos<br>contrato Comunicaciones | Anexos Pliego Preguntas y Respuestas Licitadore       | s Admisión/Exclusión Resolución               | Formalización Modificaciones del | Guardar Licitación                        |
| ■ Pliego de cláusulas administrativas                            |                                                       |                                               |                                  |                                           |
| O Documento                                                      | Anexar                                                |                                               |                                  |                                           |
|                                                                  |                                                       |                                               |                                  |                                           |
| Información estructurada                                         |                                                       |                                               |                                  |                                           |
| ✓ Información de las claúsulas administra                        | itivas                                                |                                               |                                  |                                           |
| ✓ Condiciones de admisión de candidatos                          |                                                       |                                               |                                  |                                           |
| ✓ <u>Condiciones de adjudicación</u>                             |                                                       |                                               |                                  |                                           |
| ✓ <u>Condiciones de ejecución</u>                                |                                                       |                                               |                                  |                                           |
| ✓ Preparación de la oferta                                       |                                                       |                                               |                                  |                                           |
| Aceptar Cancelar                                                 |                                                       |                                               |                                  |                                           |
| L                                                                |                                                       |                                               | <                                | Guardar Licitación                        |
| Inicio Aviso Legal Protección de datos Guía                      | de Navegación   RSS   Mapa web   Accesibilidad        |                                               |                                  |                                           |

#### 2.3 Paso 3 - Alta de la empresa adjudicataria

A continuación se introduce la empresa adjudicataria. Para ello siga los pasos siguientes:

1 – Sitúese en pestaña "Licitadores":

|                                            | MINISTERIO<br>DE HACIENDA<br>Y ADMINISTRACIONES PÚBLICAS |                    | DIRECCIÓN GENERAL DEI<br>JUNTA CONSULTIVA DE CONTRA | _ PATRIMONIO DEL ES'<br>TACIÓN ADMINISTRATIVA | TADO       | OC CFFV B2B       | Cla                  |                    |
|--------------------------------------------|----------------------------------------------------------|--------------------|-----------------------------------------------------|-----------------------------------------------|------------|-------------------|----------------------|--------------------|
| Inicio Lic                                 | citaciones Ad                                            | ministración       | Apoderamientos Garantías                            |                                               |            |                   |                      |                    |
| Búsqueda 🔒                                 | Detalle                                                  |                    |                                                     |                                               |            |                   |                      |                    |
| Preparación lici                           | itación                                                  | Publicada/Rec      | epción de solicitudes/Recepción de of               | ertas                                         | Evaluación |                   | Resolución           |                    |
| AL                                         |                                                          |                    |                                                     |                                               |            | AAD               | J AF Modificación de | Contrato R D       |
| ✓ Expedien                                 | ite                                                      |                    | 201X-SUM-234                                        |                                               |            |                   | Mostr                | ar Perfilado       |
| Resumen Licitación<br>contrato Comunicacio | PPT PCAP Contacto                                        | s Anexos Pliego    | Preguntas y Respuestas Licitado                     | Admisión/Exclusión                            | Resolución | Formalización Mor | dificaciones del     | Guardar Licitación |
| ■ Pliego de cláusu                         | ulas administrativas                                     |                    |                                                     |                                               |            |                   |                      |                    |
|                                            | O Documento                                              | Anexar             |                                                     |                                               |            |                   |                      |                    |
| Información est                            | tructurada                                               |                    |                                                     |                                               |            |                   |                      |                    |
| ✓ Informació                               | on de las claúsulas admin                                | istrativas         |                                                     |                                               |            |                   |                      |                    |
| ✓ Condicione                               | es de admisión de candid                                 | atos               |                                                     |                                               |            |                   |                      |                    |
| ✓ Condicione                               | es de adjudicación                                       |                    |                                                     |                                               |            |                   |                      |                    |
| ✓ Condicione                               | es de ejecución                                          |                    |                                                     |                                               |            |                   |                      |                    |
| ✓ Preparació                               | n de la oferta                                           |                    |                                                     |                                               |            |                   |                      |                    |
| Aceptar                                    | Cancelar                                                 |                    |                                                     |                                               |            |                   |                      |                    |
|                                            |                                                          |                    |                                                     |                                               |            |                   |                      | Guardar Licitación |
|                                            | Protección de datos                                      | Guía de Navegación | RSS Mana web Accesibilidad                          | . 1                                           |            |                   |                      |                    |

2 – Pulse "Nuevo Licitador".

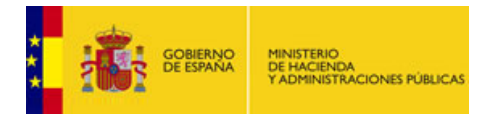

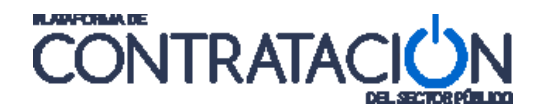

| GOBERNO<br>DE ESPANA MINISTERIO<br>DE ANALISTACIONES PÚBLICAS                  | DIRECCIÓN GENERAL DEL PATRIMONIO DEL ESTADO<br>JUNTA CONSULTIVA DE CONTRATACIÓN ADMINISTRATIVA | C C CFFV B2B                                              |
|--------------------------------------------------------------------------------|------------------------------------------------------------------------------------------------|-----------------------------------------------------------|
| Inicio Licitaciones Administración                                             | Apoderamientos Garantías                                                                       |                                                           |
| Búsqueda Detalle                                                               |                                                                                                |                                                           |
| Preparación licitación Publicada/Rec                                           | epción de solicitudes/Recepción de ofertas                                                     | Resolución                                                |
| AL P     Expediente                                                            | 201X-SUM-234                                                                                   | AAUJ AF Modificación de Contrato K D<br>Mostrar Perfilado |
| Resumen Licitación PPT PCAP Contactos Anexos Pliego<br>contrato Comunicaciones | Preguntas y Respuestas Licitadores Admisión/Exclusión Resolución                               | Formalización Modificaciones del Guardar Licitación       |
| Licitadores                                                                    |                                                                                                |                                                           |
| Nombre de la Empresa 🛇 Nº Identificación                                       | Fecha y hora de presentación de oferta Registrado en Plata                                     | forma Consultas Rolece Fecha última consulta              |
|                                                                                | Nuevo Licitador                                                                                |                                                           |
|                                                                                |                                                                                                | Cupadro Linito di c                                       |

3 – Introduzca el nombre de la empresa y su identificador. A continuación pulse "Aceptar Licitador".

| Detalle del Licitador                              |                                                                                                    |
|----------------------------------------------------|----------------------------------------------------------------------------------------------------|
| ▲ <u>Datos Generales</u>                           |                                                                                                    |
| Nombre de la Empresa(*)                            | EMPRESA AAA                                                                                                    |
| Nº Identificación(*)                               | 12345678Z NIF 🗸                                                                                                    |
| UTE                                                |                                                                                                    |
| ▲ <u>Datos de Comunicación</u><br>Dirección Física |                                                                                                    |
| Calle                                              |                                                                                                    |
| CP                                                 |                                                                                                    |
| Población                                          |                                                                                                    |
| País                                               | España 🗸                                                                                                    |
| Dirección Electrónica                              |                                                                                                    |
| Email de contacto                                  |                                                                                                    |
|                                                    | Si rellena este campo,será utilizado para el envío de COMUNICACIONES electrónicas.Recuerde que debe tener la aceptación de cada<br>licitador para la recepción de Comunicaciones electrónicas de la Plataforma.Para poder comunicar debe de haber guardado la<br>licitación con la información necesaria de la comunicación. |
| ▲ Datos de Presentación de Oferta                  |                                                                                                    |
| Fecha y hora de presentación de oferta             |                                                                                                    |
|                                                    |                                                                                                    |
| Aceptar licitad                                    | Gancelar Cancelar                                                                                                    |
|                                                    | Guardar Licitac                                                                                                    |

5- Pulse "Guardar Licitación".

| GOBIERNO<br>DE ESPANA                                           | MINISTERIO<br>DE HACIENDA<br>Y ADMINISTRACIONES PÚBLICAS |                                                                                | Õ                                       | ONT                                   | RATA                                 | CIUN                          |
|-----------------------------------------------------------------|----------------------------------------------------------|--------------------------------------------------------------------------------|-----------------------------------------|---------------------------------------|--------------------------------------|-------------------------------|
| COBENNO<br>CEESTANA<br>PROSTERIONA<br>PERMETRICA<br>PARTICIONES | DIF<br>SPORUCAS<br>Administración Apode                  | RECCIÓN GENERAL DEL PAT<br>la consultiva de contratació<br>ramientos Garantías | TRIMONIO DEL ESTAI<br>IN ADMINISTRATIVA | OC CFFV B                             | C<br>28<br>le Ayuda   Finalizar ses  | ilara Responsable (Responsabl |
| Búsqueda E Detalle                                              | Publicada/Recepción de so                                | licitudes/Recepción de ofertas                                                 | Eva                                     | aluación                              | Resolución<br>AADJ AF Modificación o | le Contrato R D               |
| Resumen Licitación PPT PCAP (<br>contrato Comunicaciones        | Contactos Anexos Pliego Preguntas                        | y Respuestas Licitadores                                                       | Admisión/Exclusión R                    | esolución Formalización               | Modificaciones del                   | Guardar Licitación            |
| Nombre de la Empresa 🛇 🛛 N                                      | Identificación Fecha y hora de p                         | oresentación de oferta Regi                                                    | strado en Plataforma                    | Consultas Rolece                      | Fecha última consulta                |                               |
| EMPRESA AAA                                                     | 12345678Z                                                |                                                                                | Sin correo                              | Ver certificado<br>Ver cuentas<br>año | ]                                    | eliminar                      |
|                                                                 |                                                          | Primero Página 1 o                                                             | de 1 Total: 1 Últim                     | 10                                    |                                      |                               |
|                                                                 |                                                          | Se han guardado con<br>Nuevo                                                   | n éxito los licitadores.<br>Licitador   |                                       |                                      |                               |
|                                                                 |                                                          |                                                                                |                                         |                                       |                                      | Guardar Licitación            |

ILANFORMA DE

## 2.4 Paso 4 - Admisión de la empresa adjudicataria

Se procede a admitir a la empresa:

4

1 – Sitúese en la pestaña "Admisión/Exclusión":

| GOBERNO<br>DE ESPANA<br>YADHINSTRACIONES PÚBLICAS                   | DIRECCIÓN GENERAL DEL PATRIMONIC<br>JUNTA CONSULTIVA DE CONTRATACIÓN ADMINIS | DEL ESTADO<br>RATIVA                     | OC CFFV B2B                     | Clara Responsable (Responsable |
|---------------------------------------------------------------------|------------------------------------------------------------------------------|------------------------------------------|---------------------------------|--------------------------------|
| Inicio Licitaciones Administr                                       | ración Apoderamientos Garantías                                              |                                          | Gulas de Ayuda   Finalizar ses  | sion                           |
| Búsqueda Detalle                                                    |                                                                              |                                          |                                 |                                |
|                                                                     |                                                                              |                                          |                                 |                                |
| Preparación licitación P                                            | ublicada/Recepcion de solicitudes/Recepcion de ofertas                       | Evaluación                               | Resolución                      | de Contrato R D                |
| ✓ Expediente                                                        | 201X-SUM-234                                                                 |                                          | Mos                             | trar Perfilado                 |
| Resumen Licitación PPT PCAP Contactos An<br>contrato Comunicaciones | exos Pliego Preguntas y Respuestas Licitadores Admisión/                     | xclusión Resolución F                    | ormalización Modificaciones del | Guardar Licitación             |
| Licitadores                                                         |                                                                              |                                          |                                 |                                |
| Nombre de la Empresa 🛇 Nº Identificación                            | Fecha y hora de presentación de oferta Registrado en                         | lataforma Consulta:                      | Rolece Fecha última consulta    |                                |
| EMPRESA AAA 12345678Z                                               | Sin c                                                                        | rreo <u>Ver certificad</u><br><u>año</u> |                                 | <u>eliminar</u>                |
|                                                                     | Primero Página 1 de 1 Tot                                                    | l: 1 Último                              |                                 |                                |
|                                                                     | Nuevo Licitador                                                              |                                          |                                 |                                |
|                                                                     |                                                                              |                                          |                                 | Guardar Licitación             |

2- Seleccione el nombre de la empresa que va a admitir:

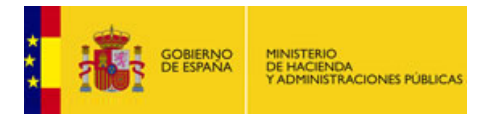

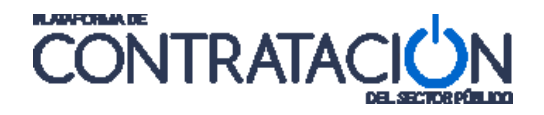

| Resumen Licitación PPT PCAP Contactos Anexos Pliego Pregun<br>ontrato Comunicaciones | tas y Respuestas Licitadores Admisión/Exclusi         | ón Resolución Formalización Modificaciones del | Guardar Licitación |
|--------------------------------------------------------------------------------------|-------------------------------------------------------|------------------------------------------------|--------------------|
| Admisión y Exclusión                                                                 |                                                       |                                                |                    |
| Nombre de la Empresa                                                                 | Tipo d                                                | de Admisión 🗸                                  |                    |
| Nº Identificación                                                                    | (                                                     | Comunicado 🗸                                   |                    |
| Buscar Limpiar                                                                       |                                                       |                                                |                    |
| Empresa                                                                              | Registrado<br>Admisión / Exclusión en M<br>Plataforma | lotivo                                         |                    |
| EMPRESA AAA                                                                          | Sin<br>correo                                         |                                                |                    |
|                                                                                      | Primero Página 1 de 1 Total: 1 Último                 |                                                |                    |
|                                                                                      |                                                       |                                                |                    |

#### 3 - Admita a la empresa, marcando "Admitir" y a continuación pulse "Guardar".

| Resumen Licitación PPT PCAP Contactos Anexos Pliego Pregu<br>contrato Comunicaciones | ntas y Respuestas Licitadores | Admisión/Exclusión Resolución Formalización | Modificaciones del Guardar Licitación |
|--------------------------------------------------------------------------------------|-------------------------------|---------------------------------------------|---------------------------------------|
| Admisión y Exclusión                                                                 |                               |                                             |                                       |
| Nombre de la Empresa                                                                 |                               | Tipo de Admisión                            | ~                                     |
| Nº Identificación                                                                    |                               | Comunicado 🗸 🗸                              |                                       |
| Buscar Limpiar                                                                       |                               |                                             |                                       |
| Empresa                                                                              | Admisión / Exclusión          | Registrado<br>en Motivo<br>Plataforma       |                                       |
| EMPRESA AAA                                                                          |                               | Sin<br>correo                               |                                       |
|                                                                                      | Primero Página 1 de 1 T       | otal: 1 Último                              |                                       |
|                                                                                      |                               |                                             |                                       |
| Detalle de Admisión/Exclusión                                                        |                               |                                             |                                       |
| EMPRESA AAA                                                                          |                               |                                             |                                       |
| Admitir Admitir<br>Provisionalmente Excluir Motivo                                   |                               |                                             |                                       |
|                                                                                      |                               | $\sim$                                      |                                       |
| Guar                                                                                 | dar Cancelar                  |                                             |                                       |

#### 4 - Pulse "Guardar Licitación".

| **                     |                          | gobierno<br>De españa | MINISTERIO<br>DE HACIENDA<br>Y ADMINISTRACION | IES PÚBLICAS |               | DIRECCIÓN GENE<br>JUNTA CONSULTIVA D | RAL DEL PATR    | IMONIO DE<br>Administrat | L ESTADO<br>IVA | OC CFFV B2B                     | <u>C'</u>           | oncohio (n.c      |
|------------------------|--------------------------|-----------------------|-----------------------------------------------|--------------|---------------|--------------------------------------|-----------------|--------------------------|-----------------|---------------------------------|---------------------|-------------------|
|                        | Inicio                   | Li                    | citaciones                                    | Adm          | inistración   | Apoderamientos Gar                   | antías          |                          |                 |                                 |                     |                   |
|                        | Búsqueda                 | a 🚦                   | Detalle                                       |              |               |                                      |                 |                          |                 |                                 |                     |                   |
| $\left  \right\rangle$ | Prepa                    | aración lie           | itación                                       |              | Publicada/Rec | epción de solicitudes/Recepci        | ión de ofertas  |                          | Evaluación      | Resoluci                        | ón                  | $\longrightarrow$ |
|                        |                          | AL                    | ·                                             |              |               |                                      |                 |                          |                 | AADJ AF Modifi                  | cación de Contrato  | o R D             |
|                        | ۲ <u>۲</u>               | xpedie                | nte                                           |              |               | 201X-SUM-234                         |                 |                          |                 |                                 | <u>Mostrar Perf</u> | <u>ilado</u>      |
| R                      | esumen Lici<br>ntrato Co | itación<br>omunicac   | PPT PCAP                                      | Contactos    | Anexos Pliego | Preguntas y Respuestas               | Licitadores Ac  | dmisión/Exclu            | sión Resolución | Formalización Modificaciones de | G                   | uardar Licitación |
|                        |                          |                       |                                               |              |               |                                      |                 |                          |                 |                                 |                     |                   |
|                        |                          | No                    | mbre de la Empr                               | esa          |               |                                      |                 | Tip                      | o de Admisión   | ~                               |                     |                   |
|                        |                          |                       | Nº Identifica                                 | ción 🗌       |               |                                      |                 |                          | Comunicado      | $\checkmark$                    |                     |                   |
|                        | В                        | uscar                 | Limpi                                         | ar           |               |                                      |                 |                          |                 |                                 |                     |                   |
|                        | Empresa                  |                       |                                               |              |               | Admisión / Exclusi                   | ón en<br>Pla    | gistrado<br>taforma      | Motivo          |                                 |                     |                   |
|                        | EMPRESA                  | AAA                   |                                               |              |               | Admitido                             | Sin             | eo                       |                 |                                 |                     |                   |
|                        |                          |                       |                                               |              |               | Primero Página                       | a 1 de 1 Total: | 1 Último                 |                 |                                 |                     |                   |
|                        |                          |                       |                                               |              |               |                                      |                 |                          |                 |                                 |                     |                   |

## 2.5 Paso 5 - Configuración de la Resolución

A continuación se va a resolver la licitación. Siga los siguientes pasos:

1 – Sitúese en la pestaña "Resolución":

| GOBIERNO<br>DE ESPAÑA                                                                                                    | MINISTERIO<br>DE HACIENDA<br>Y ADMINISTRACIONES PÚBLIC/ | <u>ss</u>                                                                                     | CO                                       | NTRATAC                                              |                    |
|----------------------------------------------------------------------------------------------------|---------------------------------------------------------|-----------------------------------------------------------------------------------------------|------------------------------------------|------------------------------------------------------|--------------------|
| GOBERNO<br>DEBMAR<br>Inicio Licitaciones<br>Búsqueda Detalle                                                                                              | voucas Ju<br>Administración Apoc                        | DIRECCIÓN GENERAL DEL PATRIMO<br>INTA CONSULTIVA DE CONTRATACIÓN ADM<br>Jeramientos Garantías | DNIO DEL ESTADO<br>MINISTRATIVA          | OC CFFV 828<br>    Guías de Ayuda   Finalizar sesión |                    |
| Preparación licitación                                                                                                    | Publicada/Recepción de                                  | solicitudes/Recepción de ofertas                                                              | Evaluación                               | Resolución                                           |                    |
| Expediente                                                                                                    |                                                         | 201X-SUM-234                                                                                  |                                          | AADJ AF Modificación de Con                          | erfilado           |
| Resumen Licitacion PPT PCAP Co<br>contrato Comunicaciones<br>Admisión v Exclusión<br>Nombre de la Empres<br>Nº Identificació<br>Buscar Limpiar<br>Empresa | a                                                       | Admisión / Exclusión Registi                                                                  | Tipo de Admisión Comunicado  rado Motivo | vormatizacion Modificaciones dei                     | Guardar Licitación |
| EMPRESA AAA                                                                                                    |                                                         | Admitido Sin<br>correo                                                                        |                                          |                                                      |                    |
|                                                                                                    |                                                         | Primero Página 1 de 1 Total: 1                                                                | Último                                   |                                                      |                    |
| ▲ Acuerdo de Admisión / Exclusion Acta Admisión/Exclusión                                                                                                 | ón<br>Anexar                                            |                                                                                               |                                          |                                                      |                    |

2- Pulse en el objeto del contrato:

| GOBIERNO<br>DE ESPANA<br>Y ADMINISTRACIONES PÚBLIC            | DIRECCIÓN GENERAL DEL<br>JUNTA CONSULTIVA DE CONTRATA | PATRIMONIO DEL ESTADO<br>ACIÓN ADMINISTRATIVA | OC CFFV B2B                     | C                           | eالوروبين<br>ح |
|---------------------------------------------------------------|-------------------------------------------------------|-----------------------------------------------|---------------------------------|-----------------------------|----------------|
| Inicio Licitaciones A                                         | Administración Apoderamientos Garantías               |                                               |                                 |                             |                |
| Búsqueda 📑 Detalle                                            |                                                       |                                               |                                 |                             |                |
| Preparación licitación                                        | Publicada/Recepción de solicitudes/Recepción de ofer  | tas Evaluación                                | Resoluci                        | ón                          |                |
| AL P                                                          |                                                       |                                               | AADJ AF Modif                   | icación de Contrato 🔳 R 🔳 D |                |
| ✓ Expediente                                                  | 201X-SUM-234                                          |                                               |                                 | <u>Mostrar Perfilado</u>    |                |
| Resumen Licitación PPT PCAP Contac<br>contrato Comunicaciones | ctos Anexos Pliego Preguntas y Respuestas Licitadore  | a Admisión/Exclusión Resolución               | Formalización Modificaciones de | Guardar Licit               | tación         |
| Datos de la Resolución                                        |                                                       |                                               |                                 |                             | 1              |
| Adjudicación                                                  |                                                       |                                               |                                 |                             |                |
|                                                               | Descripción                                           | Adjudicación                                  | Importe(sin impuestos)          | Num Adjudicatarios          |                |
| Suministros de baterias del SAI GIRE                          | Página 1 d                                            | e 1 Total: 1                                  | 0,00 e                          | U                           |                |
|                                                               |                                                       |                                               |                                 | Guardar Licit               | tación         |

3 – Se abrirá una nueva ventana donde se introducirá la fecha de la adjudicación, el nombre de la empresa adjudicataria, el importe del contrato y el número de ofertas recibidas:

3.1 – Introduzca la fecha de adjudicación del contrato. Para ello, despliegue el apartado "Datos del acuerdo de la resolución" e introduzca la fecha del acuerdo. El dato puede introducirse directamente con formato dd-mm-aaaa o pulsar en el icono del calendario.

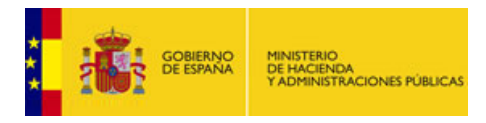

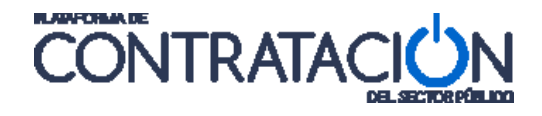

| escripción                                                                                                    |                       |            |         | Presupuesto Base  | Presupuesto Base(con in | npuestos) |
|----------------------------------------------------------------------------------------------------|-----------------------|------------|---------|-------------------|-------------------------|-----------|
| iministros de baterías del S/                                                                                                    | AI GTRE               |            |         | 4330€             | i i                     | 5239.3€   |
|                                                                                                    | Resolución Adjudicado |            | - Impor | te(sin impuestos) | 4330.00 £               |           |
| tos del acuerdo de la resolu                                                                                                    | zión S                |            |         |                   |                         |           |
|                                                                                                    |                       |            |         |                   |                         |           |
|                                                                                                    |                       |            |         |                   |                         |           |
|                                                                                                    |                       |            |         |                   |                         |           |
| exto del acuerdo                                                                                                    |                       |            |         |                   |                         |           |
|                                                                                                    |                       |            |         |                   |                         |           |
|                                                                                                    |                       |            |         |                   |                         |           |
| asha dal asuarda                                                                                                    |                       |            |         |                   |                         |           |
| echa del acueldo                                                                                                    | C                     | 24-11-2014 |         |                   |                         |           |
| echa del acueldo                                                                                                    |                       | 24-11-2014 |         |                   |                         |           |
| Acta de resolución                                                                                                    |                       | 24-11-2014 |         |                   |                         |           |
| Acta de resolución                                                                                                    | Anexar                | 24-11-2014 |         |                   |                         |           |
| Acta de resolución                                                                                                    | Anexar                | 24-11-2014 |         |                   |                         |           |
| Acta de resolución    Documento  URL                                                                                                    | Anexar                | 24-11-2014 |         |                   |                         |           |
| Acta de resolución<br>© Documento<br>© URL                                                                                                    | Anexar                | 24-11-2014 |         |                   |                         |           |
| Acta de resolución<br>© Documento<br>© URL                                                                                                    | Anexar                | 24-11-2014 |         |                   |                         |           |
| Acta de resolución  Acta de resolución  Cocumento  CuRL  Dección de Adjudicatarios                                                                                | Anexar                | 24-11-2014 |         |                   |                         |           |
| Acta de resolución  Acta de resolución  Cocumento  Curl  Acta de resolución  Acta de resolución  Curl  Acta de actualización  Cocumenta de actualización del cont | Anexar                | 24-11-2014 |         |                   |                         |           |
| Acta de resolución  Acta de resolución  Documento  URL  Acta de resolución  contratación                                                                          | Anexar                | 24-11-2014 |         |                   |                         |           |

3.2 - Introduzca el nombre de la empresa y los importes del contrato. Para ello, despliegue el apartado "Selección de Adjudicatarios".

| Información del contrato                                |                         |                    |           |                        |           |
|---------------------------------------------------------|-------------------------|--------------------|-----------|------------------------|-----------|
| Description                                             | ón                      | Presupue           | isto Base | Presunuesto Base(con i | mnuestos) |
| Suministros de baterías del SAI GTRE                    |                         | Presupue           | 4330 €    |                        | 5239.3 €  |
|                                                         |                         |                    |           |                        |           |
| Resolución Adjudicado                                   |                         | ✓ Importe(si       | n impuest | tos) 0,00              | ¢         |
| ✓ <u>Datos del acuerdo de la resolución</u>             |                         |                    |           |                        |           |
| A <u>Selección de Adjudicatarios</u><br>Admitidos       |                         |                    |           |                        |           |
| EMPRESA AAA                                             |                         |                    |           |                        |           |
|                                                         |                         |                    |           |                        |           |
|                                                         |                         |                    |           |                        |           |
|                                                         | Empresa                 |                    |           |                        |           |
|                                                         | Importe (sin impuestos) | €                  |           |                        |           |
|                                                         |                         |                    |           |                        |           |
|                                                         | Importe (con impuestos) | €                  |           |                        |           |
|                                                         | A dividing a            | No odiadiana       |           |                        |           |
|                                                         | Aujuuicar               | No adjudicar       |           |                        |           |
| Adjudicatarios                                          | Importe(sin impuestos)  | Importe (con impus | etos)     |                        |           |
|                                                         | Importe (SIN Impacsous) | Importe (con impac |           |                        |           |
|                                                         |                         |                    |           |                        |           |
|                                                         |                         |                    |           |                        |           |
|                                                         |                         |                    |           |                        |           |
|                                                         |                         |                    |           |                        |           |
|                                                         |                         |                    |           |                        |           |
|                                                         |                         |                    |           |                        |           |
| Datos de adjudicación                                   |                         |                    |           |                        |           |
| Yiazo de formalización del contrato     Subcontratación |                         |                    |           |                        |           |
| - <u>Subcontratación</u>                                |                         |                    |           |                        |           |
| Aceptar                                                 |                         |                    |           | Cancelar               |           |
|                                                         |                         |                    |           |                        |           |

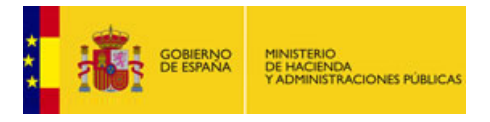

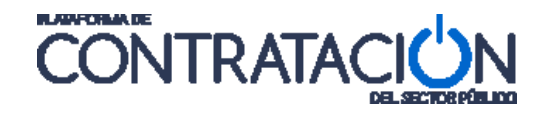

Pulse sobre el nombre de la empresa adjudicataria en el cajetín "Admitidos". Al pulsar en él podrá introducir los Importe sin y con impuestos del contrato.

| Información del contrato             |                         |                         |                                 |
|--------------------------------------|-------------------------|-------------------------|---------------------------------|
| Desc                                 | ripción                 | Presupuesto Base        | Presupuesto Base(con impuestos) |
| Suministros de baterías del SAI GTRE |                         | 4330 €                  | 5239.3 €                        |
|                                      |                         |                         | -                               |
| Resolución Adjudicad                 | 0                       | ✓ Importe(sin impuest   | os) 0,00 €                      |
| Datos del acuerdo de la resolución   |                         |                         |                                 |
| Admitidos                            |                         |                         |                                 |
|                                      |                         |                         |                                 |
|                                      |                         |                         |                                 |
|                                      |                         |                         |                                 |
| ,                                    | Emproco                 | EMDRESA AAA             |                                 |
|                                      | Importe (sin impuestos) | 4330                    |                                 |
|                                      | importe (sin impoestos) |                         |                                 |
|                                      | Importe (con impuestos) | 5239.3X r               |                                 |
|                                      | ((())))                 |                         |                                 |
|                                      | Adjudicar               | No adjudicar            |                                 |
| Adjudicatarios                       |                         |                         |                                 |
| Empresa                              | Importe(sin impuestos)  | Importe (con impuestos) |                                 |
|                                      |                         |                         |                                 |
|                                      |                         |                         |                                 |
|                                      |                         |                         |                                 |
| ]                                    |                         |                         |                                 |
|                                      |                         |                         |                                 |
|                                      |                         |                         |                                 |
|                                      |                         |                         |                                 |
| ✓ <u>Datos de adjudicación</u>       |                         |                         |                                 |
| Plazo de formalización del contrato  |                         |                         |                                 |
| ✓ <u>Subcontratación</u>             |                         |                         |                                 |
| Acentar                              |                         |                         | Cancelar                        |
| Асерсан                              |                         |                         | concent                         |

Pulse en Adjudicar.

La empresa estará ahora en el cajetín de "Adjudicatarios":

3.3. Introduzca el número de ofertas recibidas. Para ello despliegue el apartado "Datos de adjudicación".

| ∧ <u>Datos de adjudicación</u> |        |   |
|--------------------------------|--------|---|
| Motivación                     |        | ~ |
|                                |        |   |
|                                |        | ~ |
| Ofertas recibidas              | 1×     |   |
| Oferta más elevada             | Euro 🗸 |   |
| Oferta más económica           | Euro Y |   |

#### 4 – Pulse Aceptar.

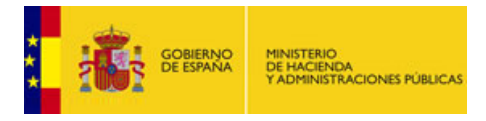

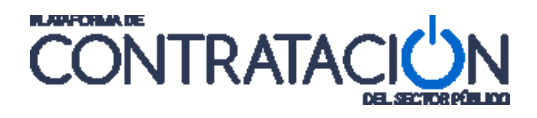

| Importe(sin impuestos)<br>4330,00 | Importe (con impuestos)<br>5239,30 |                        |                                    |
|-----------------------------------|------------------------------------|------------------------|------------------------------------|
| 4330,00                           | 5239,30                            |                        |                                    |
|                                   | ~                                  |                        |                                    |
|                                   | $\checkmark$                       |                        |                                    |
| 1 ×                               |                                    |                        |                                    |
| Euro 🗸                            |                                    |                        |                                    |
| Euro 🗸                            |                                    |                        |                                    |
|                                   |                                    |                        |                                    |
|                                   |                                    |                        |                                    |
| >                                 |                                    | Cancelar               |                                    |
|                                   | 1 X<br>Euro V<br>Euro V            | IX<br>Euro V<br>Euro V | IX<br>Euro ∨<br>Euro ∨<br>Cancelar |

#### 5 – Pulse "Guardar Licitación".

| *              |                                                                                                    | DBIERNO MINISTERIO<br>DE HACIENDA<br>Y ADMINISTRAC | C<br>Avuda   Finalizar sesi | ara Responsable (Responsable                |              |               |                       |                                           |  |  |
|----------------|----------------------------------------------------------------------------------------------------|----------------------------------------------------|-----------------------------|---------------------------------------------|--------------|---------------|-----------------------|-------------------------------------------|--|--|
| In             | icio                                                                                                    | Licitaciones                                       | Administración              | Apoderamientos Garantías                    |              |               |                       |                                           |  |  |
| В              | úsqueda                                                                                                    | Detalle                                            |                             |                                             |              |               |                       |                                           |  |  |
| 5              | Prepara                                                                                                    | ición licitación                                   | Publicada/f                 | Recepción de solicitudes/Recepción de ofert | as Evaluació | n             | Resolución            | $\rangle \rangle \rangle \rangle \rangle$ |  |  |
|                |                                                                                                    | AL P                                               |                             |                                             |              | AA            | ADJ AF Modificación d | e Contrato R D                            |  |  |
|                | ✓ Exp                                                                                                    | pediente                                           |                             | 201X-SUM-234                                |              |               | Most                  | rar Perfilado                             |  |  |
| Resu<br>contra | iasumen Licitación PPT PCAP Contactos Anexos Pliego Preguntas y Respuestas Licitadores Admisión/Exclusión Resolución Modificaciones del Guardar Licitación Datos de la Resolución Adiudicación |                                                    |                             |                                             |              |               |                       |                                           |  |  |
|                |                                                                                                    |                                                    | Descripción                 |                                             | Adjudicación | Importe(sin i | mpuestos) Num A       | djudicatarios                             |  |  |
|                | Suminis                                                                                                    | tros de baterías del                               | SAI GTRE                    |                                             | Adjudicado   |               | 4330,00 €             | 1                                         |  |  |
|                | Página 1 de 1 Total: 1                                                                                                    |                                                    |                             |                                             |              |               |                       |                                           |  |  |
|                |                                                                                                    |                                                    |                             |                                             |              |               | <                     | Guardar Licitación                        |  |  |
| Inicio         | Aviso L                                                                                                    | Legal   Protección o                               | le datos 📔 Guía de Navegac  | ión   RSS   Mapa web   Accesibilidad        |              |               |                       |                                           |  |  |

## 2.6 Paso 6 - Publicación del anuncio de Adjudicación.

Para que un contrato menor quede resuelto únicamente es necesario publicar el anuncio de **Adjudicación**. En los contratos menores sólo es necesario publicar el anuncio de **Adjudicación**, por lo tanto <u>no</u> es necesario publicar el anuncio de licitación.

Siga los siguientes pasos:

1 – Sitúese en la Pestaña "Resumen Licitación":

| GOBIERNO<br>DE ESPANA                          | MINISTERIO<br>DE HACIENDA<br>Y ADMINISTRACIONES PÚBLICAS |                                                                                                    | CO             | NTRAT.                                      |                      |
|------------------------------------------------|----------------------------------------------------------|----------------------------------------------------------------------------------------------------|----------------|---------------------------------------------|----------------------|
| COBENNO<br>PRESERVAN<br>Inicio<br>Licitaciones | DIRE<br>JUNT/<br>Administración Apodera                  | ECCIÓN GENERAL DEL PATRIMONIO DEL I<br>a consultiva de contratación administrativ<br>amientos Garantías | STADO          | OC CFFV 828<br>    Guías de Ayuda   Finaliz | Cl                   |
| Preparación licitación                         | Publicada/Recepción de soli                              | citudes/Recepción de ofertas                                                                            | Evaluación     | Resoluci<br>AADJ AF Modif                   | ión                  |
| ✓ Expediente                                   | 201                                                      | LX-SUM-234                                                                                              |                |                                             | Mostrar Perfilado    |
| umen Licitación PPT PCAP (                     | Contactos Anexos Pliego Preguntas y                      | Respuestas Licitadores Admisión/Exclusió                                                                | n Resolución F | ormalización Modificaciones de              | el Guardar Licitacio |
| itos de la Resolución                          |                                                          |                                                                                                    |                |                                             |                      |
| Adjudicación                                   |                                                          |                                                                                                    |                |                                             |                      |
|                                                | Descripción                                              | Adjudio                                                                                                 | ación          | Importe(sin impuestos)                      | Num Adjudicatarios   |
| Suministros de baterías del SAI                | GTRE                                                     | Adjudicado<br>Página 1 de 1 Total: 1                                                                    |                | 4330,00 €                                   | 1                    |
|                                                |                                                          |                                                                                                    |                |                                             | Guardar Licitaci     |

2 - Compruebe los datos que va a publicar seleccionando la opción "Previsualizar" y a continuación "Aceptar" del apartado con título Adjudicación. Tendrá acceso a un documento similar al anuncio que se publicará.

| Decembro         Deserved           Inicio         Licitacione           Búsqueda         Image: Deserved           Preparación licitación         AL IP           Y Expediente         Expediente | s Administracio                  | DIRE<br>JUNTA<br>ón Apodera<br>ada/Recepción de solic | CCIÓN GENERAL DEL PATRIM<br>consultiva de contratación Adi<br>mientos Garantías<br>itudes/Recepción de ofertas | ONIO DEL ESTADO<br>MINISTRATIVA | OC CFFV B2B       | CIE<br>la   Finalizar sesión<br>Resolución<br>Resolución<br>AF Modificación de Cor | itrato R D         |
|----------------------------------------------------------------------------------------------------|----------------------------------|-------------------------------------------------------|----------------------------------------------------------------------------------------------------|---------------------------------|-------------------|------------------------------------------------------------------------------------|--------------------|
| Ecteurica Haitatión PPT<br>contrato Comunicaciones<br>Condiciones de publicación<br>Condiciones Presentación d<br>Resumen Licitación                                                               | PCAP Contactos Anex              | cos Pliego Preguntas                                  | y Respuestas Licitadores Ac                                                                                    | Imisión/Exclusión Resolución    | Formalización Mod | dificaciones del                                                                   | Guardar Licitación |
| Publicación en plataform                                                                                                    | a Publicación BOE                | Publicación DOUE                                      | Documento<br>Anuncio de Licitación<br>Pliego                                                                   | Ver documento                   | s previsual       | Acciones<br>izar ∨ Aceptar<br>izar ∨ Aceptar                                       |                    |
| Adjudicación<br>Publicación en plataforn                                                                                                    | a Publicación BOE                | Publicación DOUE                                      | Documento<br>Adjudicación                                                                                      | Ver documento                   | s<br>Previsual    | Acciones                                                                           |                    |
| Otros documentos publica<br>Publicación en plataforma                                                                                                    | dos<br>Actos públicos informativ | No<br>os ó de apertura de ofe                         | mbre<br>ertas ✔                                                                                                | ve                              | r documentos      | Acciones                                                                           |                    |
|                                                                                                    |                                  |                                                       |                                                                                                    |                                 |                   |                                                                                    |                    |

3 - Una vez comprobados los datos publique el anuncio seleccionado "Publicar y aceptar" también en el apartado Adjudicación:

Inicio | Aviso Lenal | Protección de datos | Guía de Navenación | RSS | Mana web | Accesibilidad |

100000

| GOBIEF<br>DE ESP                                          | RNO MINISTE<br>ANA DE HAC<br>Y ADMII        | RIO<br>JENDA<br>NISTRACIONES PÚBLI | CAS.                                                                                  | C                                        | <b>ÖN</b> 1        | RATA                                 |                     |
|-----------------------------------------------------------|---------------------------------------------|------------------------------------|---------------------------------------------------------------------------------------|------------------------------------------|--------------------|--------------------------------------|---------------------|
| GOBIERNO<br>DE ESPANA<br>CIO Licitacione<br>isqueda Detal | o<br>NDA<br>TRACIONES PÚBLICAS<br>IS Admini | stración Ap                        | DIRECCIÓN GENERAL DEL PA<br>JUNTA CONSULTIVA DE CONTRATACIÓ<br>oderamientos Garantías | TRIMONIO DEL ESTADO<br>ÓN ADMINISTRATIVA | OC CFF             | ∿ 828<br>as de Ayuda   Finalizar se: | Sión                |
| Preparación licitación                                    |                                             | Publicada/Recepción d              | le solicitudes/Recepción de ofertas                                                   | Evalua                                   | ación              | Resolución                           |                     |
| AL P                                                      |                                             |                                    |                                                                                       |                                          |                    | AADJ AF Modificación                 | de Contrato 🛛 R 🔲 D |
| ✓ Expediente                                              |                                             |                                    | 201X-SUM-234                                                                          |                                          |                    | Mos                                  | strar Perfilado     |
| sumen Licitación PPT                                      | PCAP Contactos                              | Anexos Pliego Pre                  | guntas y Respuestas Licitadores                                                       | Admisión/Exclusión R                     | esolución Formaliz | ación Modificaciones del             | Guardar Licitación  |
| umen Licitacion<br>Publicación en plataforn               | na Publicació                               | in BOE Publicación D               | OUE Documento Anuncio de Licitación                                                   | Ver do                                   | ocumentos          | Acciones                             |                     |
|                                                           |                                             |                                    | Pliego                                                                                |                                          |                    | previsualizar VAceptar               |                     |
| judicación                                                | na Publicació                               | n BOF Publicación F                | Documento                                                                             | Vor di                                   | orumentos          | Acciones                             |                     |
| Publicación en placaron                                   | Publicacio                                  | Publicar ATPV                      | Adjudicación                                                                          | veru                                     | (                  |                                      |                     |
| ros documentos publica                                    | dos                                         |                                    |                                                                                       |                                          |                    |                                      |                     |
| ublicación en plataforma                                  |                                             |                                    | Nombre                                                                                |                                          | Ver document       | tos Acciones                         | •                   |
|                                                           | Actos públicos info                         | ormativos ó de apertura            | de ofertas 🗸                                                                          |                                          |                    | adjuntar 🗸 🗛                         | ptar                |
|                                                           |                                             |                                    |                                                                                       |                                          |                    |                                      |                     |

Puede verificar que se ha publicado el anuncio comprobando en el apartado **Adjudicación** que figura la fecha y hora de la publicación en la Plataforma y en la columna "Ver documentos" puede acceder al anuncio publicado. Observe también que el estado de la licitación es "Resolución":

| GOBIERNO<br>DE ESPANA                                                                                                    | MINISTERIO<br>DE HACIENDA<br>Y ADMINISTRACIONES PÚBLICAS |                                                                                            | CON                          | TRATAC                                       |                    |
|----------------------------------------------------------------------------------------------------|----------------------------------------------------------|--------------------------------------------------------------------------------------------|------------------------------|----------------------------------------------|--------------------|
| DEEDNO MINITERO<br>DEEDNO DE ESNA<br>VADRIETACIONES<br>Búsqueda Detalle                                                                                                    | Administración Apoder                                    | ECCIÓN GENERAL DEL PATRIMONI<br>A CONSULTIVA DE CONTRATACIÓN ADMINIS<br>amientos Garantías |                              | C_ / B2B<br>Suías de Ayuda   Finalizar sesió | n sable            |
| Preparación licitación                                                                                                    | Publicada/Recepción de so                                | licitudes/Recepción de ofertas                                                             | Evaluación                   | Resolución                                   |                    |
| ✓ Expediente                                                                                                    | 20                                                       | 1X-SUM-234                                                                                 |                              | AADJ AF Modificación de                      | Contrato R D       |
| Resumen Licitación         PPT         PCAP           contrato         Comunicaciones            ✓ Condiciones de publicación             ✓ Condiciones Persentación de Ofert         Resumen Licitación | Contactos Anexos Pliego Pregunta                         | as y Respuestas Licitadores Admisi                                                         | án/Exclusión Resolución Form | alización Modificaciones del                 | Guardar Licitación |
| Adjudicación                                                                                                    |                                                          |                                                                                            |                              |                                              |                    |
| 17/11/2014 12:50:56                                                                                                    | Publicacion BOE Publicacion DOUE                         | Adiudicación                                                                               | Ver documentos               | Acciones                                     |                    |
|                                                                                                    |                                                          |                                                                                            |                              |                                              |                    |
| Otros documentos publicados                                                                                                    |                                                          |                                                                                            |                              |                                              |                    |
| Publicación en plataforma                                                                                                    | N                                                        | lombre                                                                                     | Ver docum                    | nentos Acciones                              |                    |
| Actos                                                                                                    | publicos informativos o de apertura de o                 | vertas ¥                                                                                   |                              | adjuntar VAcepta                             | <u></u>            |

# 3. Visualización de contratos menores

Una peculiaridad de los contratos menores es que únicamente aparecerán en las búsquedas de licitaciones si se indica específicamente que se busca por el tipo de procedimiento "Contrato Menor". Para realizar búsquedas de Contratos Menores se deben seguir los siguientes pasos:

- 1. Acceder a la pestaña de Licitaciones
- 2. Pulsar en Búsqueda
- 3 Seleccionar Formulario de Búsqueda

| 2003 DE ESPANA | DE HACIENDA<br>Y ADMINISTRACIONES P |                       | INTRA    |                     |                         |          |          |  |
|----------------|-------------------------------------|-----------------------|----------|---------------------|-------------------------|----------|----------|--|
| InicioNuevo    | Licitaciones                        | Perfil Contratante    | Empresas | Organismos Públicos | Información             | Contacto | Buscador |  |
| Licitaciones   | Búsqueda.                           | Detalle               |          |                     |                         |          |          |  |
| 0              |                                     | Búsqueda de licitació | Guiada   | Forr<br>Búsqu       | eda de licitaciones por | queda    |          |  |

4 Seleccionar tipo de Procedimiento "Contrato Menor" (y otros criterios de búsqueda que se consideren oportunos para obtener los resultados esperados). Para ello pulse en el símbolo señalado para que se abra el desplegable:

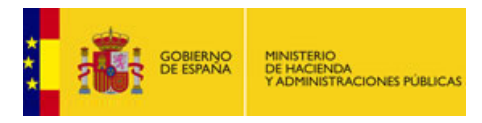

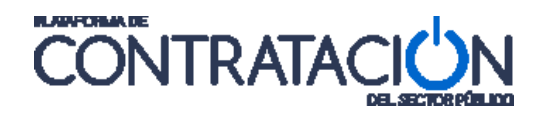

| micionuevo   | Licitaciones | Penii Contratante | Empresas | Organismos Publicos                  | mormacion | Contacto | Buscador |      |
|--------------|--------------|-------------------|----------|--------------------------------------|-----------|----------|----------|------|
| Licitaciones | Búsqueda     | Detalle           |          |                                      |           |          |          |      |
| Formula      | rio de Búsq  | ueda              |          |                                      |           |          |          |      |
| Licitacione  | S >          |                   |          |                                      |           |          |          |      |
| Expediente   |              |                   |          | Pais                                 |           | Todos    | •        |      |
| Tipo de Cont | rato         | Todos             |          | <ul> <li>Lugar de Ejecuci</li> </ul> | ión       |          |          |      |
| Código CPV   |              |                   |          | Añadir Selección Cl                  | <u>v</u>  |          |          |      |
| CPV Selecci  | onados       |                   |          |                                      |           |          | ≜ Qu     | itar |
| Nombre O. C  | Contratación |                   |          | Límite de preser                     | tación    | _        | y y      |      |
| Estado       |              | Todos             |          | Procedimiento                        |           | Todos    |          | >    |
| Importe      | •            | desde             | hasta    | r <del>computite</del> acte          |           |          |          |      |
| Busca        | r Limp       | biar              |          |                                      |           |          |          |      |

6. Pulsar "Buscar"

La siguiente imagen muestra los pasos a seguir en la ventana de búsqueda para los usuarios pertenecientes a órganos de contratación:

| DESERVO         DESERVO         DESTRACTION         Paso 1           Inicio         Licitaciones         Administración           Búsqueda         Detalle         Paso 2           Todo         Preparación         Recepción Ofertas         Evaluación Ofertas           Búsqueda OCO2 B2B         Expediente         Paso 2           Extado         Ontrato Menor         Procedimiento           Procedimiento         Contrato menor         No aplica           Compra pública innovadora         In aplica         Compra contratorian | DIRECCIÓN GENERA<br>JUNTA CONSULTIVA DE CO<br>Apoderamientos Garant<br>s Resolución Históricas<br>so 3 | L DEL PATRIMONIO DEI<br>DITRATACIÓN ADMINISTRAT<br>tías<br>Típo de Contr<br>Subtipo<br>Importe (sin :<br>Publicación Pl<br>Publicación Dl<br>Publicación Dl | LESTADO<br>IVA<br>rato<br>Impuestos) entre<br>ataforma<br>OE entre<br>OUE entre | OC02 B2B<br>Guías de Ayud<br>Todos<br>Todos V<br>Construction<br>Todos V<br>Construction<br>Todos V | da   Finalizar ses | ión  |
|----------------------------------------------------------------------------------------------------|----------------------------------------------------------------------------------------------------|----------------------------------------------------------------------------------------------------|---------------------------------------------------------------------------------|----------------------------------------------------------------------------------------------------|--------------------|------|
| Objeto del contrato                                                                                                    | sto del contrato                                                                                       | Tipo de Contrato 🛇                                                                                                    | Fechas                                                                          | _                                                                                                   | Estado 🗘           | Impo |

Y la siguiente imagen muestra los pasos a seguir en la ventana de búsqueda para los usuarios visitantes y empresas registradas en la Plataforma.

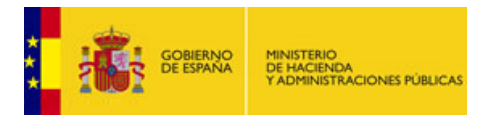

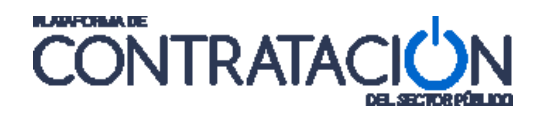

|    | DEL SECTOR PÚBLICO |                |                    |                |               |                              |                 |                |     |          |  |
|----|--------------------|----------------|--------------------|----------------|---------------|------------------------------|-----------------|----------------|-----|----------|--|
| In | cioNuevo           | Licitaciones 🚤 | Perfil Contratante | Empresas       | Orga          | nismos Públicos              | Información     | Contacto       |     | Buscador |  |
| 2  | citaciones         | Búsqueda       | Detalle 1          |                |               |                              |                 |                |     |          |  |
| F  | ormulario          | de Búsqu       | leda               |                |               |                              |                 |                |     |          |  |
| L  | icitaciones        |                |                    |                |               |                              |                 |                |     |          |  |
|    | Expediente         |                |                    |                |               | Pais                         |                 | Todos          | •   |          |  |
|    | Tipo de Contrato   |                | Todos              |                | V             | Lugar de Ejecución           |                 |                |     |          |  |
|    | Código CPV         |                |                    |                | Añadir        | Selección CPV                |                 |                |     |          |  |
|    | CPV Seleccionad    | los            |                    |                |               |                              |                 |                |     | Quitar   |  |
|    |                    |                |                    |                |               |                              |                 |                |     | _ ■      |  |
|    | Nombre O. Contra   | atación        |                    |                |               | Límite de presentación       |                 |                | • ) | / 🥖 🔟    |  |
|    | Estado             |                | Todos              |                |               | Procedimiento                |                 | Contrato menor |     |          |  |
|    | Adjudicatario      | 4              |                    |                |               | Fecha publicación entr       | e               |                |     | /        |  |
|    | Importe            |                | desde              | hasta          |               |                              |                 |                |     |          |  |
|    | -                  |                |                    |                |               |                              |                 |                |     |          |  |
|    | Buscar             | Limpia         | ar                 |                |               |                              |                 |                |     |          |  |
|    |                    |                | Rúsqueo            | la avanzada (s | olo Porfilo   | e del Contratante en la Pl   | ataforma dol S  | octor Dúblico) |     |          |  |
| L  |                    |                | Dugquet            |                | uiu i ellile: | s dei Contratdille ell la Fi | ataionnid Uel S |                |     |          |  |

# 4. Otras situaciones

#### 4.1 Rectificar el anuncio publicado

La Plataforma permite rectificar ó corregir información incluida en los anuncios. Al rectificar un anuncio la plataforma publica otro nuevo con toda la información, señalándose los cambios con respecto al anuncio anterior.

Para rectificar un contrato menor debe corregir el dato en el mismo apartado donde se introdujo y proceder a la rectificación del anuncio en la pestaña "Resumen Licitación". El procedimiento será similar al de la primera publicación:

Primero previsualizar el anuncio para comprobar los cambios:

| Resumen Licitación PPT<br>Resolución Formalización | PCAP Contactos<br>Modificaciones del | Anexos Pliego Pr<br>contrato Comunica | equntas γ Respuestas<br>iciones | Licitadores                | Admisión/Exclusión     |               | Guardar Licitación |  |  |  |  |  |  |
|----------------------------------------------------|--------------------------------------|---------------------------------------|---------------------------------|----------------------------|------------------------|---------------|--------------------|--|--|--|--|--|--|
| ✓ <u>Condiciones de publicación</u>                |                                      |                                       |                                 |                            |                        |               |                    |  |  |  |  |  |  |
| ✓ <u>Condiciones Presentación de Oferta</u>        |                                      |                                       |                                 |                            |                        |               |                    |  |  |  |  |  |  |
| Resumen Licitación                                 |                                      |                                       |                                 |                            |                        |               |                    |  |  |  |  |  |  |
|                                                    |                                      |                                       |                                 |                            |                        |               |                    |  |  |  |  |  |  |
|                                                    |                                      |                                       |                                 |                            |                        |               |                    |  |  |  |  |  |  |
|                                                    |                                      |                                       |                                 |                            |                        |               |                    |  |  |  |  |  |  |
| Adjudicación                                       |                                      |                                       |                                 |                            |                        |               |                    |  |  |  |  |  |  |
| Publicación en plataforma                          | Publicación BOE                      | Publicación DOUE                      | Documento                       | Ver                        | documentos             | Accior        | ies                |  |  |  |  |  |  |
| 18/11/2014 10:41:09                                |                                      |                                       | Adjudicación                    | <u>Html Pd</u><br>Sello de | <u>f Xml</u><br>Tiempo | previsualizar | Aceptar            |  |  |  |  |  |  |
| 01                                                 | 4                                    |                                       |                                 |                            |                        |               |                    |  |  |  |  |  |  |
| otros documentos publica                           | luos                                 |                                       |                                 |                            |                        |               |                    |  |  |  |  |  |  |
| Publicación en plataforma                          | Nombre                               |                                       |                                 |                            | Ver documentos         |               | ciones             |  |  |  |  |  |  |
|                                                    | Actos públicos info                  | rmativos ó de apertur                 | ra de ofertas 🗸                 |                            | adjunt                 | tar 🗸 Aceptar |                    |  |  |  |  |  |  |
|                                                    |                                      |                                       |                                 |                            |                        |               |                    |  |  |  |  |  |  |
|                                                    |                                      |                                       |                                 |                            |                        |               |                    |  |  |  |  |  |  |
|                                                    |                                      |                                       |                                 |                            |                        |               |                    |  |  |  |  |  |  |

Para a continuación rectificarlo.

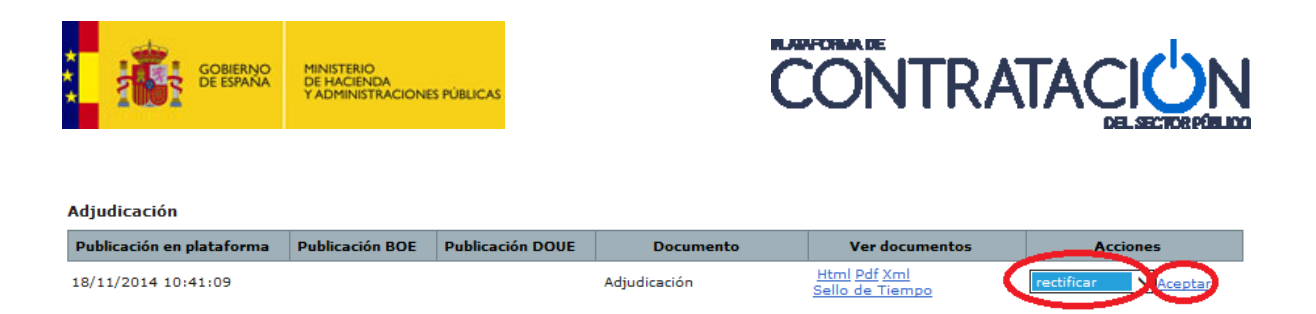

Puede verificar que se ha publicado el anuncio comprobando en el apartado "Adjudicación" figura la fecha y hora de la publicación en la Plataforma y en la columna "Ver documentos" puede acceder al anuncio publicado.

Si precisa más información consulte el apartado *Rectificación de Anuncios* de la Guía de Publicación del Anuncio de Licitación.

#### 4.2 Anular el anuncio publicado

Únicamente se anulan anuncios cuando es el propio anuncio el que no debiera haberse publicado o el anuncio publicado contiene datos que no pueden rectificarse siguiendo las instrucciones del apartado anterior.

La anulación del anuncio se realiza en la pestaña "Resumen Licitación" seleccionando la opción Anular e indicando la razón por la que el anuncio se anula:

| Adjudicación              |                 |                  |              |                                        |                |  |  |  |  |  |  |  |
|---------------------------|-----------------|------------------|--------------|----------------------------------------|----------------|--|--|--|--|--|--|--|
| Publicación en plataforma | Publicación BOE | Publicación DOUE | Documento    | Ver documentos                         | Acciones       |  |  |  |  |  |  |  |
| 18/11/2014 10:41:09       |                 |                  | Adjudicación | <u>Html Pdf Xml</u><br>Sello de Tiempo | anular Aceptar |  |  |  |  |  |  |  |

Si precisa más información consulte el apartado *Anulación de Anuncios* de la Guía de Publicación del Anuncio de Licitación.

FIN DEL DOCUMENTO